#### Description

SIM900A Modem is built with Dual Band GSM/GPRS based SIM900A modem from SIMCOM. It works on frequencies 900/ 1800 MHz. SIM900A can search these two bands automatically. The frequency bands can also be set by AT Commands. The baud rate is configurable from 1200-115200 through AT command. The GSM/GPRS Modem is having internal TCP/IP stack to enable you to connect with internet via GPRS. SIM900A is an ultra compact and reliable wireless module. This is a complete GSM/GPRS module in a SMT type and designed with a very powerful single-chip processor integrating AMR926EJ-S core, allowing you to benefit from small dimensions and cost-effective solutions.

#### Specification

- Dual-Band 900/ 1800 MHz
- GPRS multi-slot class 10/8GPRS mobile station class B
- Compliant to GSM phase 2/2+
- Dimensions: 24\*24\*3 mm
- Weight: 3.4g
- Control via AT commands (GSM 07.07 ,07.05 and SIMCOM enhanced AT Commands)
- Supply voltage range : 5V
- Low power consumption: 1.5mA (sleep mode)
- Operation temperature:  $-40^{\circ}$ C to  $+85^{\circ}$

Step 1: Material Preparation

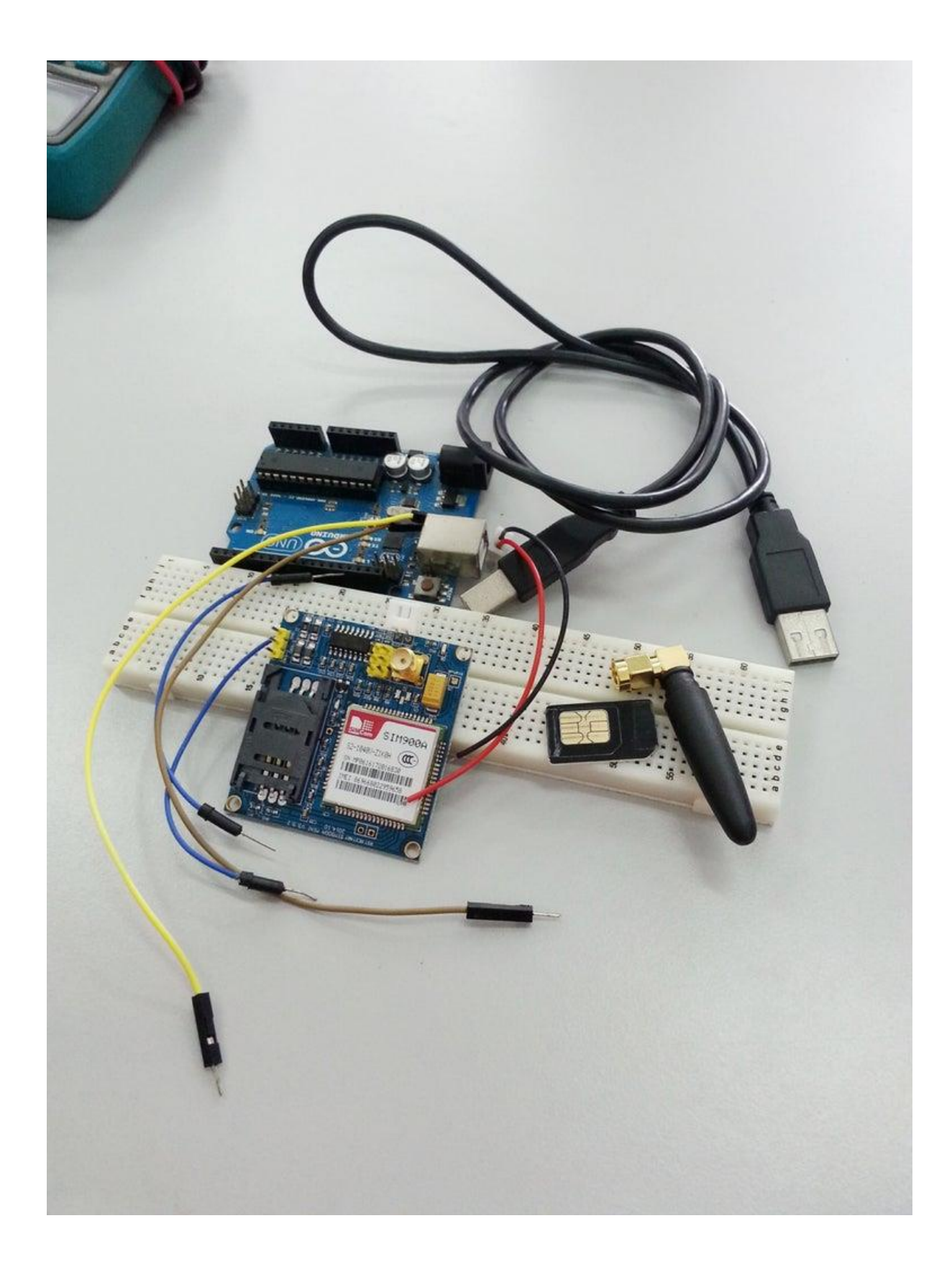

In this tutorial, you will need :

- 1. GSM SIM900A (MINI V3.9.2)
- 2. Arduino Uno Board and USB
- Jumper Wire
   Power adapter 5V
   SIM card
- 6. Breadboard

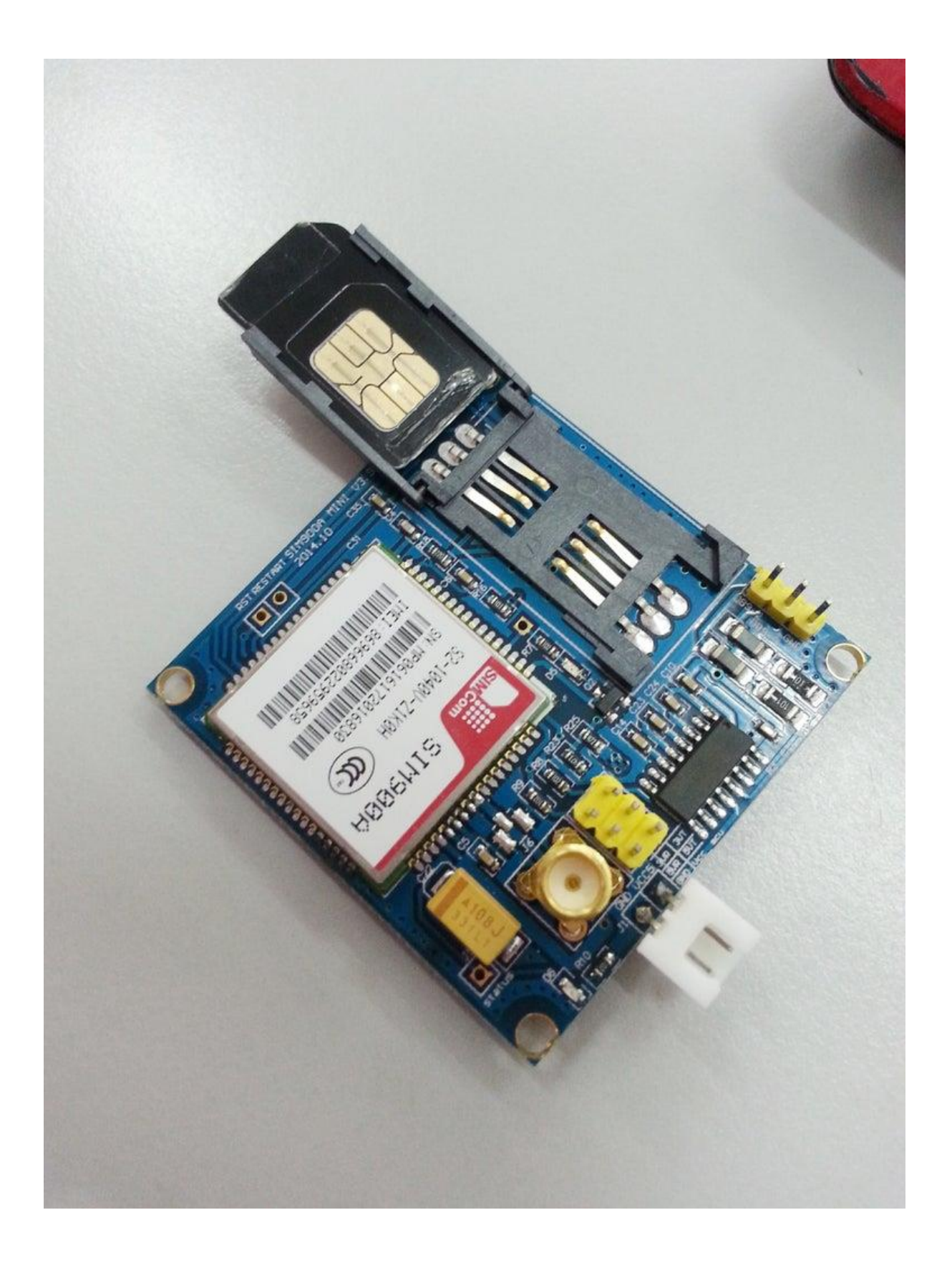

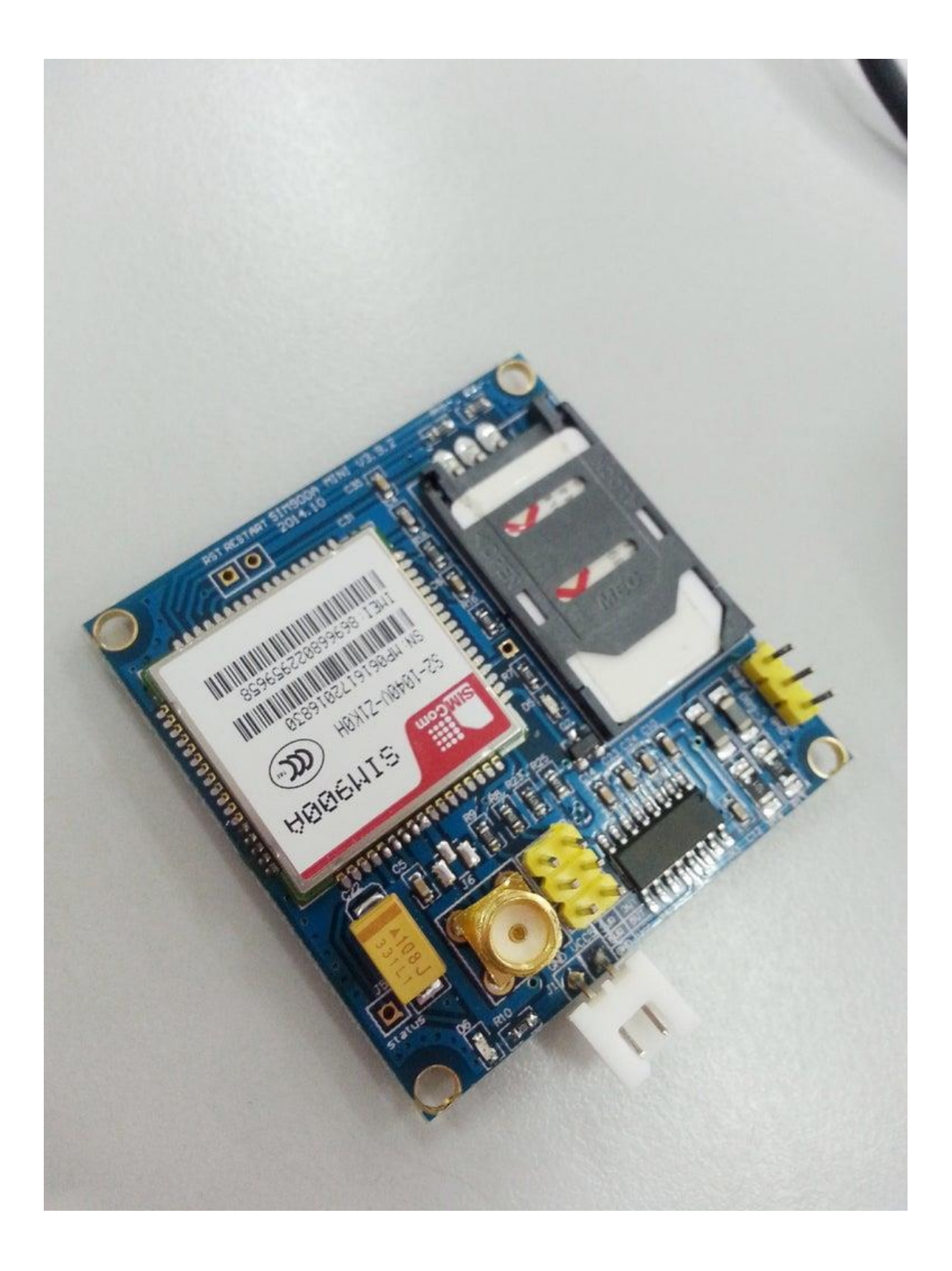

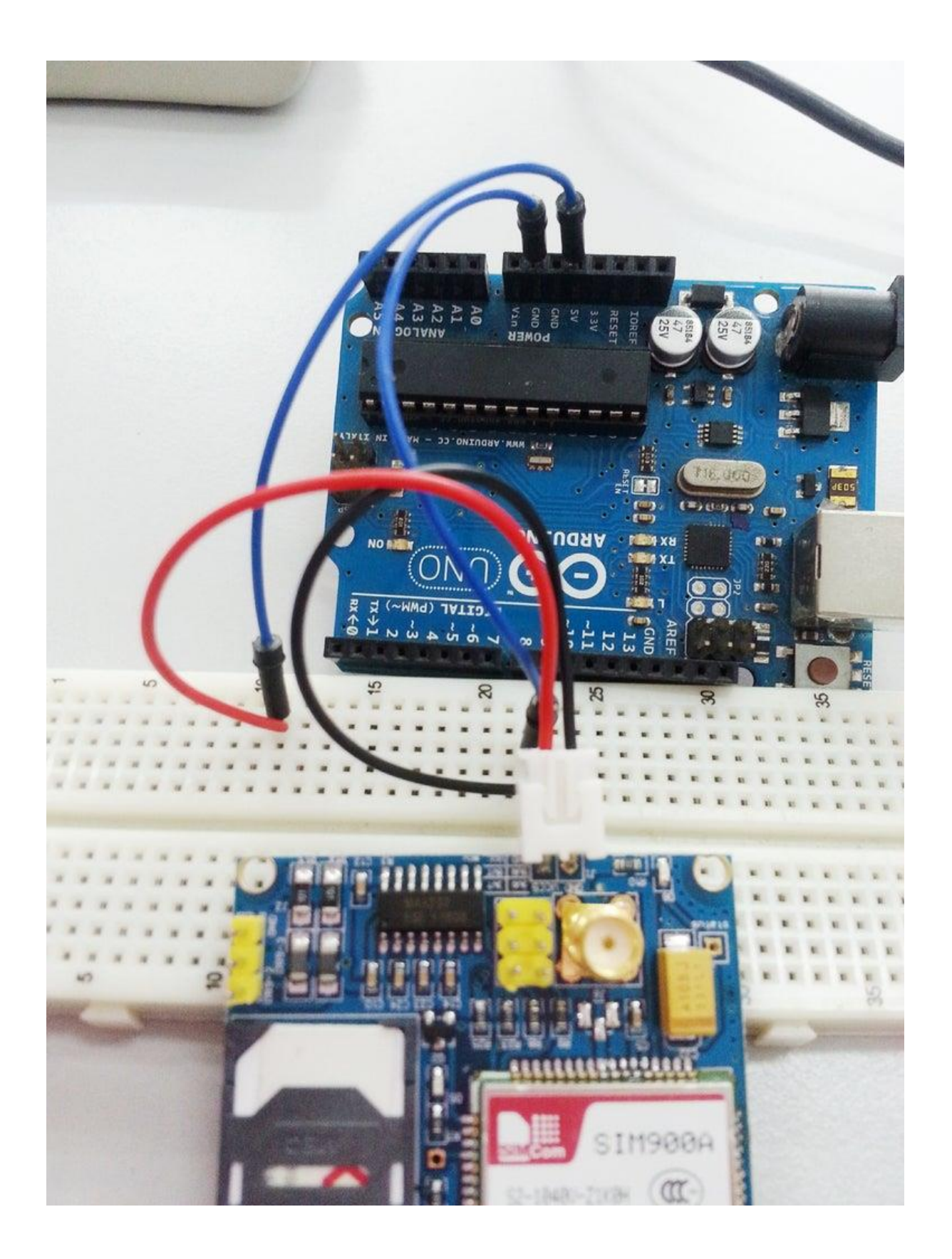

1. Insert your SIM card to GSM module and lock it. (picture 1 and 2)

2. power up your gsm by connecting it to Arduino's 5V and GND (picture 3)

3. Connect the Antenna (picture 4)

4. Now wait for some time (say 1 minute) and see the blinking rate of 'status LED' or 'network LED' (D6, refer picture 5) //GSM module will take some time to establish connection with mobile network//

5. Once the connection is established successfully, the status/network LED will blink continuously every 3 seconds. You may try making a call to the mobile number of the sim card inside GSM module. If you hear a ring back, the gsm module has successfully established network connection.

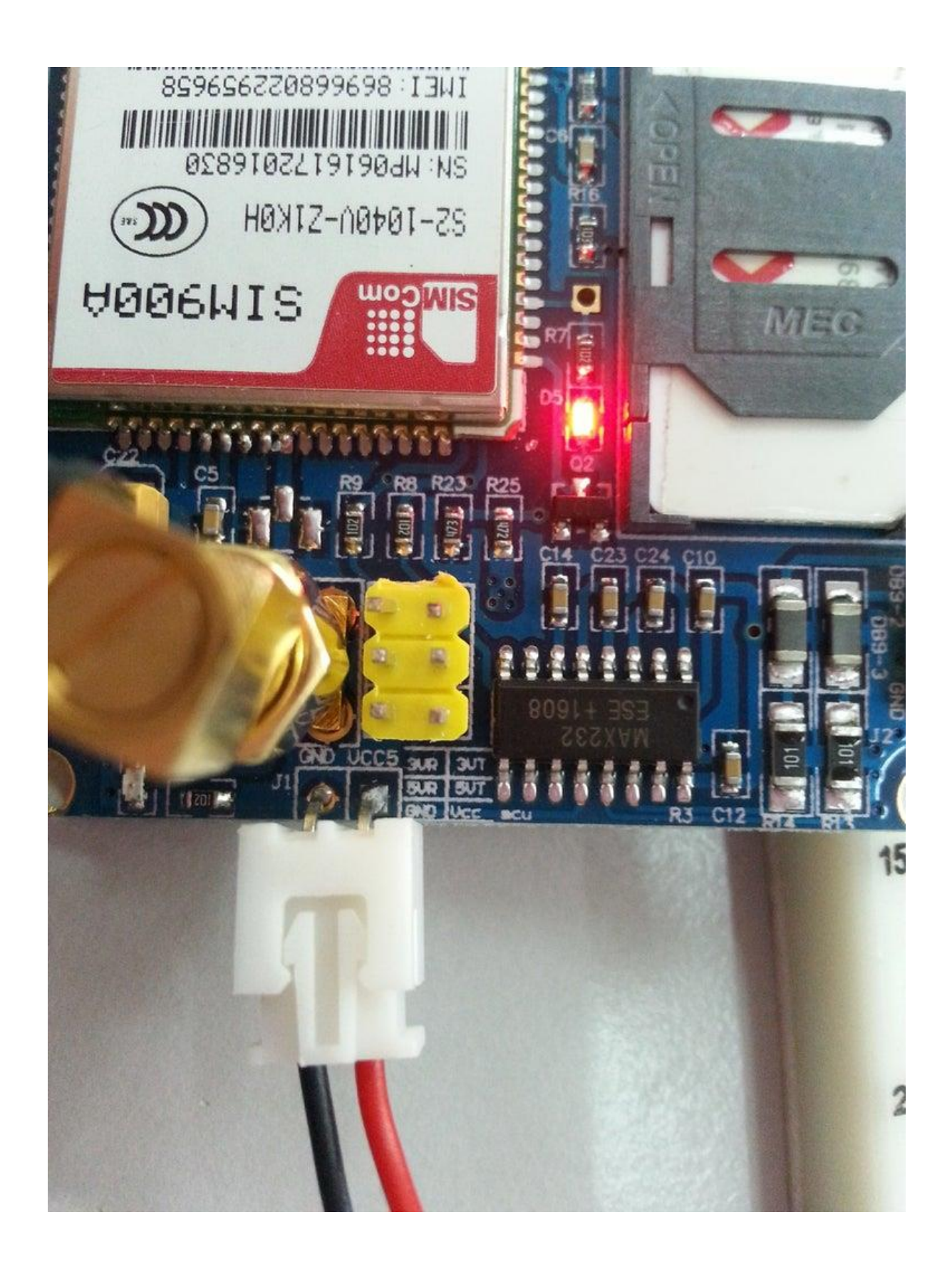

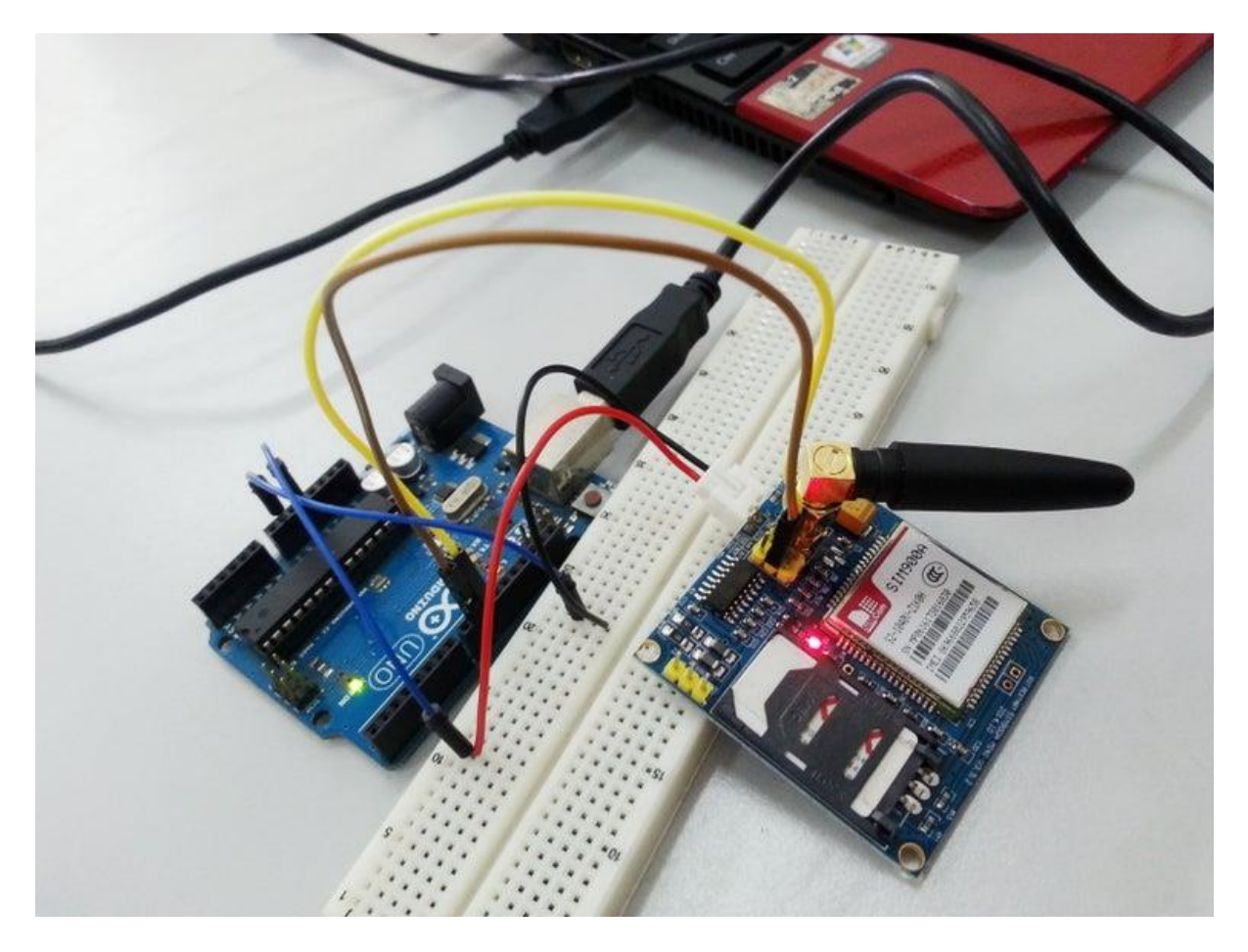

You can see a TTL pin with 3VR, 3VT, 5Vr, 5VT, VCC and GND on your sim900a near your power supply pin. You have to connect **GSM's 5VT to Arduino D9** and **GSM's 5VR to Arduino's D10** for serial communication between arduino and sim900a module.

## **Step 4: Basic AT Command**

1. To change sms sending mode : AT+CMGF=1

mySerial.println("AT+CMGF=1");

2. To read SMS in text mode : AT+CNMI=2,2,0,0,0

mySerial.println("AT+CNMI=2,2,0,0,0");

3. To make a call : **ATD+60XXXXXXXX**; //replace X with number you want to call, change +60 to your country code

mySerial.println("ATD+60XXXXXXXX;");

4. To disconnect / hangup call : ATH

```
mySerial.println("ATH");
```

#### 5. To redial : ATDL

mySerial.println("ATDL");

#### 6. To receive a phone call : **ATA**

mySerial.println("ATA");

# **Step 5: Library**

| 🗎 SoftwareSerial.zip - WinRAR (e | valuation copy)                                                                                                    |                                                                                                    |
|----------------------------------|----------------------------------------------------------------------------------------------------|----------------------------------------------------------------------------------------------------|
| File Commands Tools Favo         | rites Options Help                                                                                                    |                                                                                                    |
| Add Extract To Test              | Extraction path and options General Advanced Destination path (will be graphed if does not with)                                                                                                    |                                                                                                    |
| SoftwareSerial.zip -             | C: \Users\asus\Documents\Arduino\libraries                                                                                                    | New folder                                                                                                    |
| Name                             | Update mode      Extract and replace files      Extract and update files      Fresh existing files only  Overwrite mode      Ask before overwrite      Overwrite without prompt      Skip existing files      Rename automatically  Miscellaneous Extract archives to subfolders      Keep broken files     Display files in Explorer  Save settings | okcoder       DHT_LCD         DHT22_SENSOR         Easy_Driver_A39675LBT (         esp8266_connect_webser         esp8266_control_light         ESP8266_FAN         fan         gsm         GSM900A         HMC5833L         HX711         IR_Remote         LCD MYBOTIC (TASK3)         ED_BLINK_ESP8266 (TAS         LED_BLINK_ESP8266 (TAS         Wonster Motor Driver         Monster Motor Driver |

SoftwareSerial is a library of Arduino which enables serial data communication through other digital pins of Arduino. The library replicates hardware functions and handles the task of serial communication. To be able to interface gsm module with arduino, you will have to download this library and extract it into your Arduino's libraries.

Software Serial.zip attached

```
File Edit Sketch Tools Help
                                                         Ctrl+T
                      Auto Format
                      Archive Sketch
  testt
                      Fix Encoding & Reload
       MakeCal
                     Serial Monitor
                                                         Ctrl+Shift+M
       break;
                     Serial Plotter
                                                         Ctrl+Shift+L
     case 'h':
       HangupC
                     WiFi101 Firmware Updater
       break;
     case 'e':
                     Board: "Arduino/Genuino Uno"
       RedialC
                     Port: "COM5 (Arduino/Genuino Uno)"
                                                                            Serial ports
       break;
   }
                     Get Board Info
                                                                        ✓ COM5 (Arduino/Genuino Uno)
  if (mySerial
                     Programmer: "USBtinyISP"
  Serial.write
                                                                      b
}
                     Burn Bootloader
```

```
void SendMessage()
```

```
{
  mySerial.println("AT+CMGF=1"); //Sets the GSM Module in Text Mode
  delay(1000); // Delay of 1000 milli seconds or 1 second
  mySerial.println("AT+CMGS=\"+60137467425\"\r"); // Replace x with mobile number
  delay(1000);
  mySerial.println("sim900a sms");// The SMS text you want to send
  delay(100);
  mySerial.println((char)26);// ASCII code of CTRL+Z
  delay(1000);
}
```

```
File Edit Sketch Tools Help
```

```
+
                    Upload
 testt
#include <SoftwareSerial.h>
SoftwareSerial mySerial(9, 10);
char msg;
char number;
void setup()
{
 mySerial.begin(9600); // Setting the baud rate of GSM Module
 Serial.begin(9600); // Setting the baud rate of Serial Monitor (Arduino)
 Serial.println("GSM SIM900A BEGIN");
  Serial.println("Enter character for control option:");
  Serial.println("s : to send message");
  Serial.println("c : to make a call");
  Serial.println("h : to disconnect a call");
 Serial.println("e : to redial");
 Serial.println("r : to check receive message");
 Serial.println();
 delay(100);
}
void loop()
{
  if (Serial.available()>0)
   switch(Serial.read())
  {
    case 's':
     SendMessage();
      hnesk.
```

Download the sample source code below and open it on your Arduino IDE. Select the correct board and port and upload it into your Arduino Uno Board.

sim900amini.rar

| testt   Arduino 1.6.                                                                                                    | 11<br>20 Hote                                                    |                                |                                                                                                    |                          |                             |
|----------------------------------------------------------------------------------------------------|------------------------------------------------------------------|--------------------------------|----------------------------------------------------------------------------------------------------|--------------------------|-----------------------------|
|                                                                                                    | Auto Format                                                      | Ctrl+T                         |                                                                                                    |                          | <b>2</b>                    |
| testt                                                                                                    | Archive Sketch<br>Fix Encoding & Reload                          |                                |                                                                                                    |                          |                             |
| <pre>#include <sof pre="" softwareseria<=""></sof></pre>                                                                                                    | Serial Monitor                                                   | Ctrl+Shift+M                   |                                                                                                    |                          | Â                           |
| char msg;<br>char number;                                                                                                    | Serial Plotter                                                   | Ctrl+Shift+L                   |                                                                                                    |                          |                             |
| void setup()                                                                                                    | Board: "Arduing/Genuing Upo"                                     | ,                              |                                                                                                    |                          |                             |
| {<br>mvSerial.be                                                                                                    | Port: "COM5 (Arduino/Genuino Uno)"                               | •                              | dule                                                                                                    |                          |                             |
| Serial begi                                                                                                    | Get Board Info                                                   |                                | Monitor (Arduino)                                                                                                    |                          |                             |
| Serial.prin                                                                                                    | Programmer: "USBtinyISP"<br>Burn Bootloader                      | ,                              |                                                                                                    |                          |                             |
| Serial.println                                                                                                    | ("c : to make a call");<br>("h : to disconnect a call");         |                                | 1                                                                                                    |                          |                             |
| Serial.println<br>Serial.println                                                                                                    | ("e : to redial");<br>("r : to check receive message"            | ");                            |                                                                                                    |                          |                             |
| Serial.println<br>delav(100);                                                                                                    | 0;                                                               |                                |                                                                                                    |                          |                             |
| )                                                                                                    |                                                                  |                                |                                                                                                    |                          |                             |
| <pre>void loop() {</pre>                                                                                                    |                                                                  |                                |                                                                                                    |                          |                             |
| if (Serial.ava:<br>switch(Serial.                                                                                                    | <pre>ilable()&gt;0) .read())</pre>                               |                                |                                                                                                    |                          |                             |
| { case 's':                                                                                                    |                                                                  |                                |                                                                                                    |                          |                             |
| SendMessage                                                                                                    | e();                                                             |                                |                                                                                                    |                          | -                           |
| Done uploading.                                                                                                    |                                                                  |                                |                                                                                                    |                          |                             |
| Sketch uses 4,098<br>Global variables                                                                                                    | bytes (12%) of program storag<br>use 608 bytes (29%) of dynamic  | e space. Maxim<br>memory, leav | num is 32,256 bytes.<br>ing 1,440 bytes for local variables. Maximum is 2,048 bytes.                                                           |                          |                             |
| Invalid library for<br>Invalid library for formation for the second second | ound in C:\Users\asus\Document<br>ound in C:\Users\asus\Document | s\Arduino\lib<br>s\Arduino\lib | raries/ArduCAM_v1.0.0: C:\Users\asus/Documents/Arduino/libraries/Ardu<br>raries/ArduCAM_v1.0.0: C:\Users\asus/Documents/Arduino/libraries/Ardu | CAM_v1.0.0<br>CAM_v1.0.0 | =                           |
| 16                                                                                                    |                                                                  |                                |                                                                                                    |                          | Arduino/Genuino Uno on COM5 |
|                                                                                                    |                                                                  |                                |                                                                                                    |                          |                             |
| 💿 сом                                                                                                    | 5 (Arduino/Genuir                                                | o Uno)                         |                                                                                                    |                          |                             |
|                                                                                                    | - (                                                              | ,                              |                                                                                                    |                          |                             |
|                                                                                                    |                                                                  |                                |                                                                                                    |                          | Send                        |
| GSM SIM                                                                                                    | 900A BEGIN                                                       |                                |                                                                                                    |                          |                             |
| Enter o                                                                                                    | haracter for (                                                   | control                        | option:                                                                                                    |                          |                             |
| h · to                                                                                                    | disconnect a (                                                   |                                |                                                                                                    |                          |                             |
| i . to                                                                                                    | receive a call                                                   | 1                              |                                                                                                    |                          |                             |
| 1.00                                                                                                    | receive a car                                                    | -                              |                                                                                                    |                          |                             |
| 3 . 00                                                                                                    | selia message                                                    |                                |                                                                                                    |                          |                             |
| C : to                                                                                                    | make a call                                                      |                                |                                                                                                    |                          |                             |
| e : to                                                                                                    | redial                                                           |                                |                                                                                                    |                          |                             |
|                                                                                                    |                                                                  |                                |                                                                                                    |                          |                             |
|                                                                                                    |                                                                  |                                |                                                                                                    |                          |                             |
|                                                                                                    |                                                                  |                                |                                                                                                    |                          |                             |
|                                                                                                    |                                                                  |                                |                                                                                                    |                          |                             |
|                                                                                                    |                                                                  |                                |                                                                                                    |                          |                             |
|                                                                                                    |                                                                  |                                |                                                                                                    |                          |                             |
|                                                                                                    |                                                                  |                                |                                                                                                    |                          |                             |
|                                                                                                    |                                                                  |                                |                                                                                                    |                          |                             |
|                                                                                                    |                                                                  |                                |                                                                                                    |                          |                             |
|                                                                                                    |                                                                  |                                |                                                                                                    |                          |                             |
|                                                                                                    |                                                                  |                                |                                                                                                    |                          |                             |
|                                                                                                    |                                                                  |                                |                                                                                                    |                          |                             |
|                                                                                                    | scroll                                                           |                                | Constitution and the Constitution of the                                                                                                    | No line ending           | 9600 baud -                 |
| - natur                                                                                                    |                                                                  |                                |                                                                                                    | no line enoing V         |                             |

After you has succesfully uploaded your source code, open your serial monitor. Serial monitor will display as shown in the picture above.

# Step 8: Result : Call / Redial

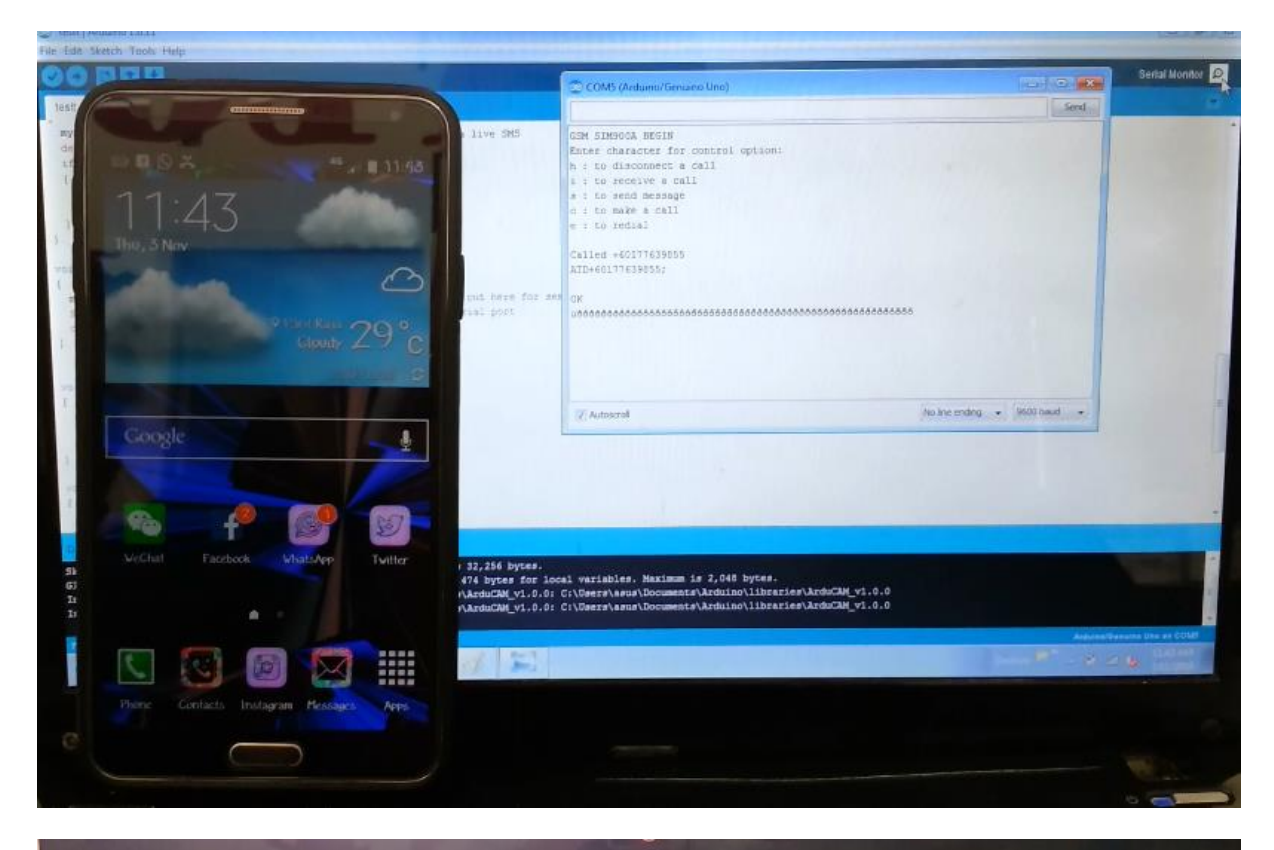

| OO P     | 00                                  |                   | COM5 (Arduno/Genuno Uno)                                                                 |                                        | Serial Monitor    |
|----------|-------------------------------------|-------------------|------------------------------------------------------------------------------------------|----------------------------------------|-------------------|
| Sest     |                                     |                   |                                                                                          | Send                                   |                   |
| #17.     |                                     | i live SMS        |                                                                                          |                                        |                   |
| 12       |                                     |                   |                                                                                          | 14.10                                  |                   |
|          |                                     |                   |                                                                                          |                                        |                   |
|          |                                     |                   |                                                                                          |                                        |                   |
|          |                                     |                   |                                                                                          |                                        |                   |
|          |                                     | out here for ou   | 4                                                                                        |                                        |                   |
|          |                                     | rial port         | ***************************************                                                  | AAAAAAAAAAAAAAAAAAAAAAAAAAAAAAAAAAAAAA |                   |
|          |                                     |                   |                                                                                          |                                        |                   |
|          |                                     |                   |                                                                                          |                                        |                   |
| 6        |                                     |                   | 2 Actoscol                                                                               | No line andre + 3500 bavri +           |                   |
|          | 2                                   |                   |                                                                                          |                                        |                   |
| 2        | And an and a second second          |                   |                                                                                          |                                        |                   |
| 7        |                                     |                   |                                                                                          |                                        |                   |
|          | mybotic:<br>-tc0103140bd1 - Patanas |                   |                                                                                          |                                        |                   |
|          |                                     | 1 15 156 huter    |                                                                                          |                                        | -                 |
| 5k<br>01 |                                     | 474 bytes for los | al variables. Maximum 1e 2,048 bytes.<br>C:\Deers\asus\Documents\Arduino\libraries\Ardui | TAM: v1.0.0                            |                   |
| 12<br>Ir |                                     | \AzdsCAH_v1.0.0:  | C:\Osers\asus\Documents\Arduino\libraries\Ardui                                          | 244 v1.0.0                             |                   |
|          |                                     | COLUMN STREET     |                                                                                          | Arburantia                             | nates Des an COMT |
|          |                                     | Ch D              |                                                                                          |                                        | 18 mm             |
| 100      |                                     |                   |                                                                                          |                                        |                   |
| 21       | Tad. No per lan with message        |                   |                                                                                          |                                        |                   |
|          | $\bigcirc$                          |                   |                                                                                          |                                        |                   |
|          |                                     |                   |                                                                                          |                                        |                   |

| le Edit Stetch Indu Help                                                          |                                                                                                    | Loss (Sector                                      | 10 |
|-----------------------------------------------------------------------------------|----------------------------------------------------------------------------------------------------|---------------------------------------------------|----|
|                                                                                   | COM5 (Antuina/Genuma Uno)                                                                                                    | Market Market Process                             | -  |
|                                                                                   |                                                                                                    | Send                                              |    |
| ist<br>c.<br>c.<br>c.<br>c.<br>c.<br>c.<br>c.<br>c.<br>c.<br>c.<br>c.<br>c.<br>c. | Called +60177639855<br>ATT0+60177639855<br>ATT0+601776398553<br>/W<br>/DS646880000000000000000000000000000000000                                                             | -                                                 |    |
| 1 + 60103180681<br>1 - Multivita<br>1                                             | ATH<br>OK<br>Aptialing<br>Aptial<br>Lat and                                                                                                    |                                                   |    |
|                                                                                   | 04<br>1978<br>1978                                                                                                    | 38330566688888666663338896668385688668385         |    |
| A A A A A A A A A A A A A A A A A A A                                             | Autocod                                                                                                    | ha line ending + 3000 haud +                      |    |
| 1 92,256 by<br>33 6/4 bytes<br>61<br>1/Atdu/AM_V<br>2.                            | tes.<br>for local variables. Maximum is 2,048 bytes.<br>1.0.0: C:\Usera\asus\Documents\Arduino\libraries\ArduCAM<br>5.0.0: C:\Usera\asua\Documents\Arduino\libraries\ArduCAM | v1.0.0<br>v1.0.0<br>Availabilitation Units of the |    |
|                                                                                   |                                                                                                    |                                                   |    |
| e Co                                                                              |                                                                                                    |                                                   |    |

1. As you key-in **c** : to make a call, gsm will read the ATD command and make a call to a phone number you have upload in your source code. (Picture 1 and 2)

2. When you key-in **h** : to disconnect/hangup call, gsm will read the ATH command and disconnect the connection. (Picture 3)

3. When you key-in **e** : to redial, gsm will read the ATDL command and redialing previous number it has called.(Picture 4)

4. When there is an incoming call, you can see RING printed on serial monitor and you can click **i** : to receive a call and GSM's ATA command will be carried out and you will be connected to a call connection. (Picture 5)

### Step 9: Result : Send and Receive SMS

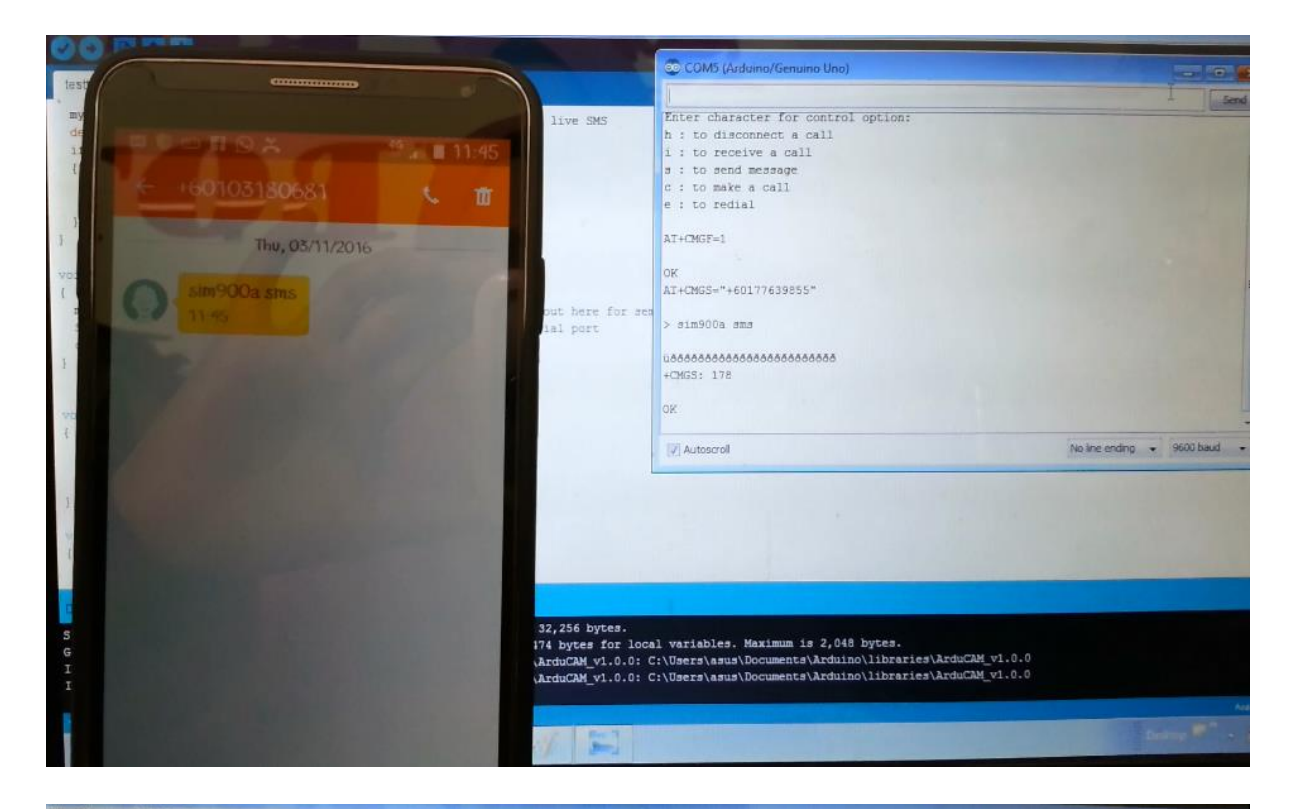

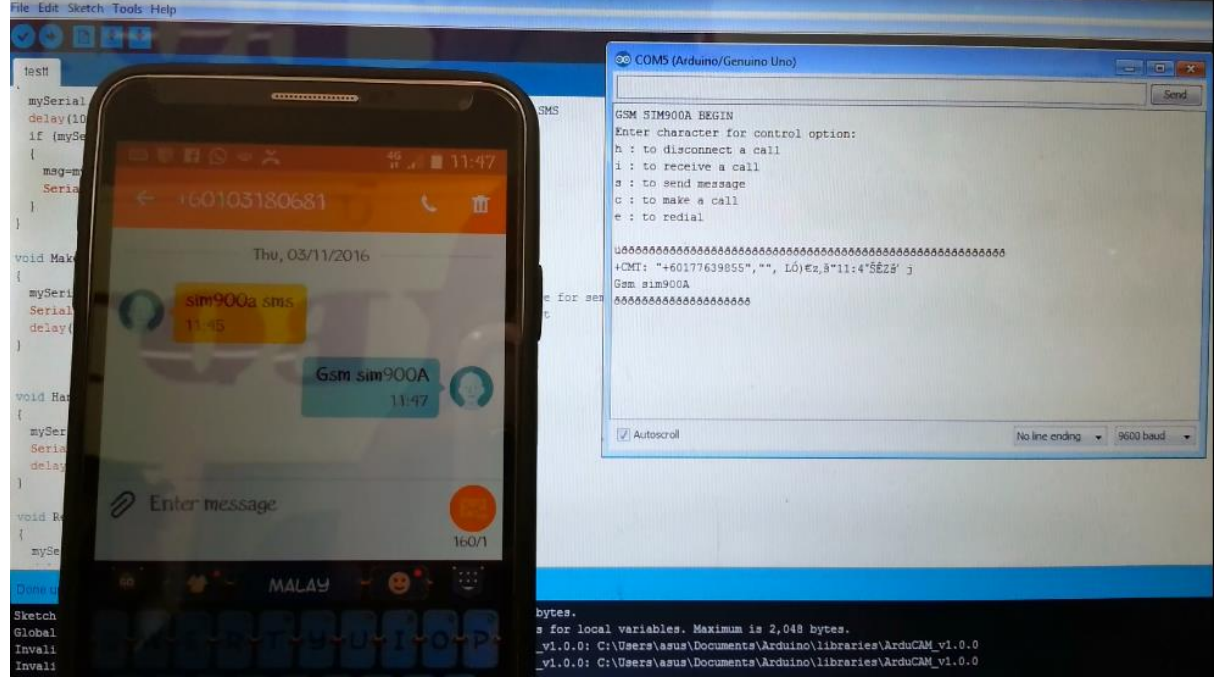

1. Key-in s to send SMS. Recepient's number and text message printed on serial monitor. **NOTE : You can edit the recepient's phone number and text message on your source code.** 

2. When gsm receive a message, text message and number will be printed on serial monitor.